# 4-3 MEDLINE (EBSCOhost 版)で MeSH を利用し検索してみよう 医学・生命科学分野

MEDLINE は、米国国立医学図書館が作成提供している医学・生命科学分野の世界的規模のデータベースです。 1947 年以降(一部さらに古いデータもあり)に発行された、世界 80 カ国以上、約 5,400 誌の文献情報を収録して います。医学用語や著者、雑誌名等のキーワードを手がかりに、文献の書誌情報(タイトル、著者名、雑誌名、 抄録)を調べることができます。

## <アクセス方法>

- 1. 附属図書館ホームページ <<u>https://www.nul.nagoya-u.ac.jp/</u>> を開く。
- 学内で利用する場合は、クイックリンク[論文・記事を探す]で、「EBSCOhost」を選択する。
   学外から利用する場合は、ガイドシート 7-1「学外から電子ジャーナル・データベースを使う」を参照。
- EBSCOhost のデータベース選択画面で「MEDLINE」をクリックする。
   ※画面は初期設定では英語になっていますが、画面右上の Languages 
   にカーソルを合わせると、
   画面の表示言語を変更できます。以降の画像は、表示言語を日本語に変更した画面を利用しています。

#### く検索手順・検索のヒント>

ここでは MEDLINE 特有の MeSH による検索方法について説明します。EBSCOhost の基本的な検索方法については、EBSCOhost ユーザーガイド<<u>http://www.ebsco.co.jp/support/material.html</u>>をご覧ください。

<MeSHとは?>

- 統制語とは?同義語・類義語・表記ゆれなど表現が無数にある概念を一つに統一し、代表させた言葉のことです。 表記の違いで生じる検索漏れやノイズを回避できます。
- MeSHとは? Medical Subject Headings(=医学件名標目表)という、生命科学に関する統制語の用語集です。タイトルや 抄録中に書かれた言葉に関係なく、漏れがなく、かつ、より適切な文献を検索するために用います。たとえ ば「がん」のように、同じ意味でも違う表現がいくつかある("cancer"、"carcinoma"、"neoplasm"等)場合、 MeSH に定められている用語を利用することで、「がん」に関する論文を漏れなく調べることができます。

| 論文の表現                           |   | MeSH    |   | MEDLINE のキーワード |  |  |
|---------------------------------|---|---------|---|----------------|--|--|
| Cancer<br>Carcinoma<br>Neoplasm | ⇒ | MeSH 検索 | ⇒ | Neoplasms      |  |  |

## <MeSH の検索>

MeSHを調べるには、(A)MeSH 検索画面から探す方法と、(B)MEDLINE のトップ画面から探す方法、の二通りがあります。キーワードを入力して検索すると、そのキーワードに該当する MeSH 用語や関連する MeSH 用語が表示されます。

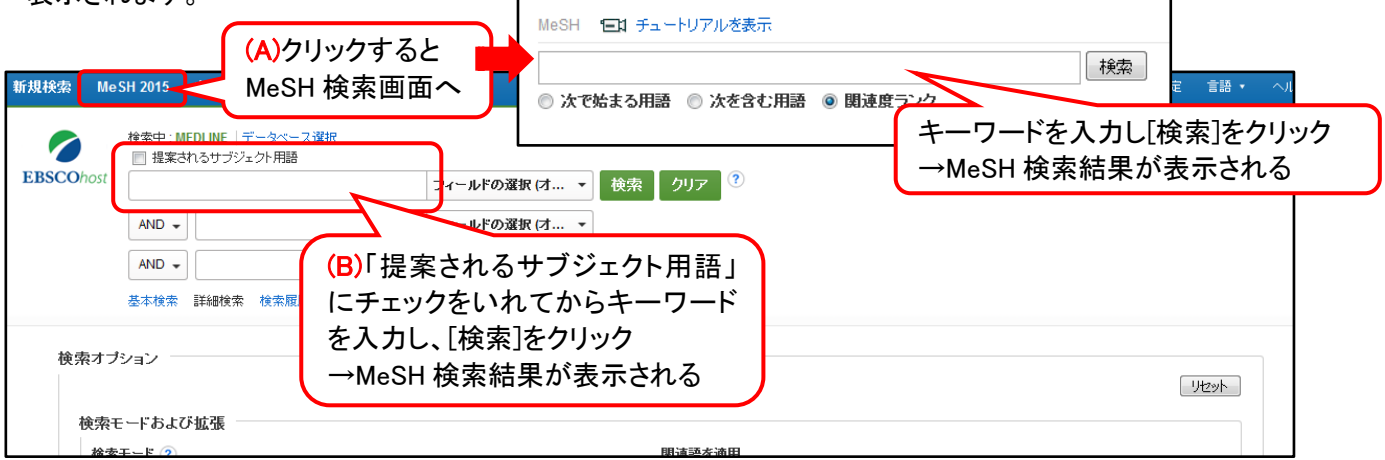

## く検索結果画面>

MeSH 用語の前にあるボックスをチェックすると、その MeSH 用語が検索語として選択されるとともに、サブヘディングが表示されます。必要なボックスをチェックし <sup>検索データベース</sup>をクリックすると、指定した条件で論文を検索します。また、 MeSH 用語そのものをクリックすると、ツリー表示画面に移動します。

| 結果: Lung Cancer                                                                                  | Subheadings for: Lung Neoplasms 検索データベース |                             |           |                                                                                                    |
|--------------------------------------------------------------------------------------------------|------------------------------------------|-----------------------------|-----------|----------------------------------------------------------------------------------------------------|
| サブへディングを表示するには<br>ボックスをチェックします。     リンク先の用語をクリックすると<br>ツリー表示されます。                                | ±拡張 (+)<br>?<br>(1)                      | xジャーコ<br>ンセプト<br><b>(2)</b> | 範囲<br>(3) | 図 すべてのサブへディングを含める<br>または1つ以上の小見出しを選択して、<br>検索を服定してください     検索用語     紙要     メジャーコ<br>ソセプト       Blood(別        2 |
| V Lt Neoplasms                                                                                   |                                          |                             |           | Blood Supply/BS                                                                                                 |
| Small Cell Lung Carcinoma                                                                        |                                          |                             |           | Cerebrospinal Fluid/CF =                                                                                        |
| Carcinoma, Non-Small-Cell Lung Small Cell Lung Carcinoma                                         |                                          |                             |           | ■ Chemistry/CH ■ 選択した MeSH やその<br>■ Classification/CL ■ 他の条件が表示される                                              |
| Small Cell Cancer Of The Lung 参照 : <u>Small Cell Lung Carcinoma</u>                              |                                          |                             |           |                                                                                                    |
| Oat Cell Lung Cancer 参照: <u>Small Cell Lung Carcinoma</u>                                        |                                          |                             |           | Diagnosis/DI                                                                                                    |
| Nonsmail Cell Lung Cancer w に Carcin 関連する 9<br>Non-Small Cell Lung Cancer 参照: Carcin MoSH 19     |                                          |                             |           | Diet Therapy/DH Drug Therapy/DT Drug Therapy/DT                                                                 |
| Cancer, Lung 参照: <u>Lung Neoplasms</u>                                                           |                                          |                             |           | Economics/EC                                                                                                    |
| Cancer of the Lung 参照: <u>Lung Neoplasms</u><br>Cancer of Lung 参照:Lung Neoplasms                 |                                          |                             |           | ■ Enzymology/EN ■ 遺伝学の観点から書か                                                                                    |
| Lung Cancers 参照: <u>Lung Neoplasms</u>                                                           |                                          |                             |           | Ethnology/EH = 12/2 im文に 校り込める                                                                                  |
| Cancers, Lung & K : Lung Neoplasms                                                               | _                                        |                             |           | Etiology/ET 💭                                                                                                   |
| <ul> <li>Frostau veopdsms, Castilation-Veststatit</li> <li>Lung Cancer (キーワードとして検索) ?</li> </ul> | /eSH                                     | ー<br>を使わ                    | っずに       | ■ History/HI ■<br>単なるキーワードとして検索                                                                                 |

(1) 拡張(+) ボックスをチェックすると、その言葉の下位語(より狭い概念)もあわせて検索します。 ツリー表示(後述)を使うと、検索する下位語を指定することができます。

- (2) メジャー コンセプト ボックスをチェックすると、その言葉がメインテーマになっている論文のみ検索します。
- (3) 範囲 吹き出しマークをクリックすると、MeSH 用語の意味や使われ方が表示されます。
- (4) サブヘディング MeSH 用語にチェックを入れると表示されます。適当なサブヘディングを選択すると、 その観点から書かれた論文に絞り込めます。選択しなくても構いません。

| 【Masel の2011_主子】          | ◆用語リストに<br>度る<br>ッリー表示: Lung Neoplasms                       | (1)     | (2     |        |
|---------------------------|--------------------------------------------------------------|---------|--------|--------|
| [MeSH のクリー衣小]             |                                                              |         |        |        |
| MeSH 用語をクリックすると、          | ↓ サブへティングを表示するには リング先の用語をクリックすると<br>ボックスをチェックします。 ッリー表示されます。 |         | 拡張 (+) | メジャーコ  |
| 上位語(より広い概念の言葉)            | 1                                                            | <b></b> |        | 1 2227 |
| 下位語(より狭い概念の言葉)            | E <u>Neoplasms</u>                                           |         |        |        |
| が展開されます。                  | □ □ <u>Neoplasms by Site</u> 上位語                             |         |        |        |
| ツリー表示画面からでも、サブヘディングを      | E Thoracic Neoplasms                                         |         |        |        |
| 選択したり、「拡張(+)」や「メジャーコンセプト」 | Respiratory Tract Neoplasms                                  |         |        |        |
| を指定したりして、論文を検索する 選択した     |                                                              | Ť       |        |        |
| ことができます。                  | Bronchial Neoplasms                                          |         |        |        |
| +をクリックすると さらに下位の用語        | が表示される<br>Ultiple Pulmonary Nodules 下位語                      | +       |        |        |
|                           | ancoast Syndrome                                             |         |        |        |

#### Next Step

医学・生命科学分野の論文を探すときに便利なツール

PubMed : MEDLINEのデータを中心とした医学関連文献情報を無料で検索できるデータベース $\rightarrow$  <br/>ガイドシート4-6「PubMedを検索してみよう」

**Cochrane Collection Plus** : EBSCOhost 提供の医学関係データベース

収録ソースは以下の4つ

Cochrane Database of Systematic Reviews, Cochrane Clinical Answers Cochrane Central Register of Controlled Trials, Cochrane Methodology Register → ガイドシート 4-0「EBSCOhost で検索してみよう」